# VIRTUAL CREDIT CARD - Bug #15355

## Android [TREATS] [TREATS Miles] There are lines in acknowledgement screen

22 December 2022 10:42 PM - hsulynn pang

| Status:                                                                                                    | Closed       | Start date:     | 22 December 2022 |
|----------------------------------------------------------------------------------------------------|--------------|-----------------|------------------|
| Priority:                                                                                                    | Low          | Due date:       |                  |
| Assignee:                                                                                                    | hsulynn pang | % Done:         | 0%               |
| Category:                                                                                                    |              | Estimated time: | 0.00 hour        |
| Target version:                                                                                                    |              | Spent time:     | 0.00 hour        |
| Description                                                                                                    |              |                 |                  |
| user profile: ntbsec03                                                                                                    |              |                 |                  |
| steps:<br>(1) login<br>(2) swipe to the right for Kartu Kredit<br>(3) select the credit card for TREATS<br>(4) at the Customer Transaction History screen, click My TREATS<br>(5) at the My TREATS Rewards screen, click Redeem Reward TREATS<br>(6) click Miles tab<br>(7) at the Miles tab, click Tambah button with adding 1 miles product<br>(8) add another Miles product by clicking Tambah button<br>(9) click Add to Cart button<br>(10) verify the cart screen (the screen that have Redeem button at bottom)<br>(11) tick the checkbox, and click Redeem button<br>(12) input pin<br>(12) verify the screen<br>Actual result: The acknowledgement screen got showing lines<br>Expected result: Please remove the lines |              |                 |                  |

#### History

#### #1 - 23 December 2022 09:32 AM - Abdul Halim Baharom

- Status changed from New to Resolved

- Assignee changed from Abdul Halim Baharom to hsulynn pang

#### #2 - 23 December 2022 12:00 PM - hsulynn pang

- File WhatsApp Image 2022-12-23 at 11.59.45 (1).jpeg added
- File WhatsApp Image 2022-12-23 at 11.59.45.jpeg added
- Status changed from Resolved to Closed

tested ok

### Files

android.jpeg WhatsApp Image 2022-12-23 at 11.59.45 (1).jpeg WhatsApp Image 2022-12-23 at 11.59.45.jpeg 49 KB 22 December 2022 39.4 KB 23 December 2022 44.2 KB 23 December 2022 hsulynn pang hsulynn pang hsulynn pang